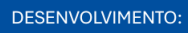

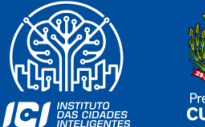

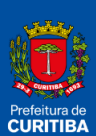

2025

# GUIA RÁPIDO -ABA CONTRIBUINTE

SECRETARIA MUNICIPAL DE PLANEJAMENTO, FINANÇAS E ORÇAMENTO AV. CÂNDIDO DE ABREU, 817 | CENTRO CÍVICO CURITIBA | PARANÁ | CEP 80530 908 41 3350 8244 FINANCAS.CURITIBA.PR.GOV.BR

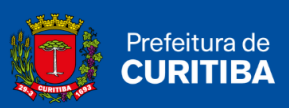

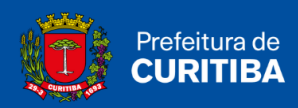

## Sumário

| ABA CONTRIBUINTE - ISS CURITIBA          | 3    |
|------------------------------------------|------|
| Dados Gerais                             | 4    |
| Dados do Usuário                         | 5    |
| Dados do Contador Responsável            | 7    |
| Endereços                                | 8    |
| Espécie/Atividades Comerciais            | 9    |
|                                          | . 10 |
| Cadastrar Usuário Dependente             | . 11 |
| Consultar Regimes Especiais              | . 12 |
| Cadastro Provisório                      | . 13 |
| Consulta Cadastro Reservado de Tomadores | . 14 |
| Гoken                                    | . 15 |
| Situação Cadastral                       | . 17 |
| Categorizar Serviços                     | . 18 |
| Cadastro CPOM Simplificado               | 20   |

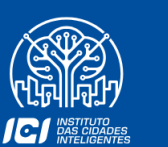

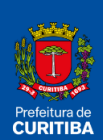

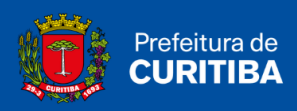

## ABA CONTRIBUINTE - ISS CURITIBA

As funções abaixo estão disponíveis para todos os usuários:

- Consulta ao cadastro;
- Atualização de dados complementares da empresa e do usuário (apenas os dados que estiverem em branco);

Permite, portanto:

- Cadastrar usuários dependentes;
- Transmitir arquivos de documentos fiscais;
- Consultar histórico de Transmissão de Arquivos;
- Efetuar cadastro provisório e verificar dados do contador responsável.

Para o usuário tipo Contabilista, permite ainda:

- Definir e selecionar Clientes;
- Consultar situação cadastral;
- Consultar espécie/atividades comerciais existentes no cadastro.

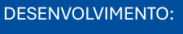

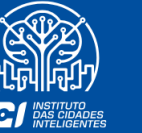

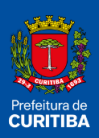

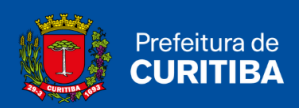

## **Dados Gerais**

Essa função permite ao contribuinte, visualizar os dados cadastrados no sistema e editá-los. (Obs.: Apenas os dados com fundo branco podem ser alterados).

1º Passo: Clicar na aba Contribuinte"

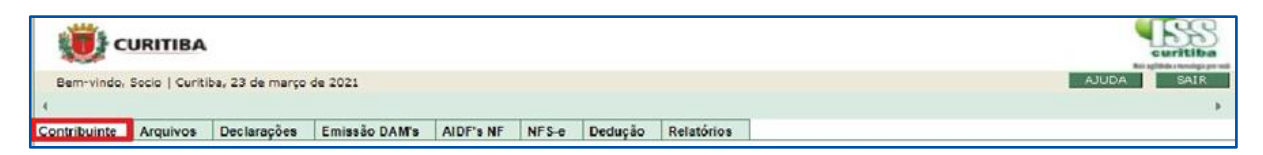

#### 2º Passo: Clicar em "Dados Gerais".

| Contribuinte                  | Consultar regimes especials              |
|-------------------------------|------------------------------------------|
| Dedag service                 |                                          |
| Dados gerais                  | Cadastro provisório                      |
| Dados do usuário              | Definir clientes                         |
| Dados do cliente              | Consulta Cadastro Reservado de Tomadores |
| Dados do cliente S            | Serviços                                 |
| Dados do contador responsável | Situação Cadastral                       |
| Endereços I                   | Portal CPOM                              |
| Espécie/atividades comerciais | Cadastro CPOM Simplificado               |
| Cadastrar usuário dependente  |                                          |
|                               |                                          |

3º Passo: Se necessário preencher as informações: Telefone Comercial; Nome Fantasia e Logomarca, esses podem ser alteradas (Obs.: apenas os dados com fundo branco podem ser alterados).

| () c            | URITIBA        |                  |               |            |                       |          |            |  |      | curitiba                      |
|-----------------|----------------|------------------|---------------|------------|-----------------------|----------|------------|--|------|-------------------------------|
| Bem-vindo,      | Socio   Curiti | iba, 23 de março |               | AJUDA SAIR |                       |          |            |  |      |                               |
| 4               |                |                  |               |            |                       |          |            |  |      | *                             |
| Contribuinte    | Arquivos       | Declarações      | Emissão DAM's | AIDF's NF  | NFS-e                 | Dedução  | Relatórios |  | <br> |                               |
| DADOS GEI       | RAIS           |                  |               |            |                       |          |            |  |      |                               |
| CNPJ            |                |                  |               | Nome       |                       |          |            |  |      |                               |
| Fone Comercial  | (DDD-Núme      | ro)              |               | Nome Fi    | antasia<br>SA TESTE P | мс       |            |  |      |                               |
| ∛º Inscrição Es | tadual         | Г                |               | Numero     | do Alvará             |          | Situação   |  |      | Data de início das Atividades |
|                 |                |                  |               |            |                       |          |            |  |      |                               |
| LTERAR LOGO     | MARCA          |                  |               |            |                       |          |            |  |      |                               |
|                 |                |                  |               |            | √ co                  | NFIRMAR] | FECHAR     |  |      |                               |

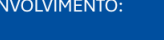

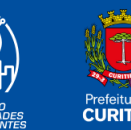

×

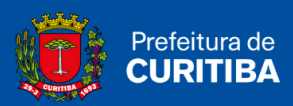

4º **Passo:** Caso necessário, realizar alterações, deve-se clicar no botão Confirmar"; caso contrário, clicar no botão "Fechar"

CONFIRMAR X FE CHAR

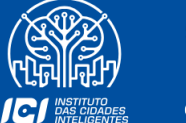

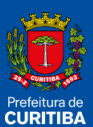

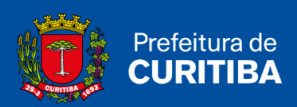

## Dados do Usuário

Essa função permite consultar os dados dos usuários cadastrados com acesso ao sistema, e alterá-los se necessário.

1º Passo: Clique na aba "Contribuinte".

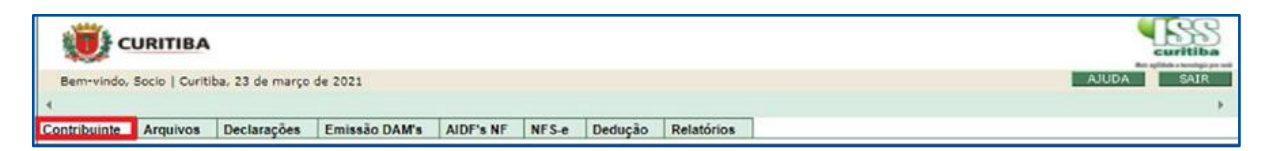

#### 2º Passo: Clique na aba "Dados do Usuário".

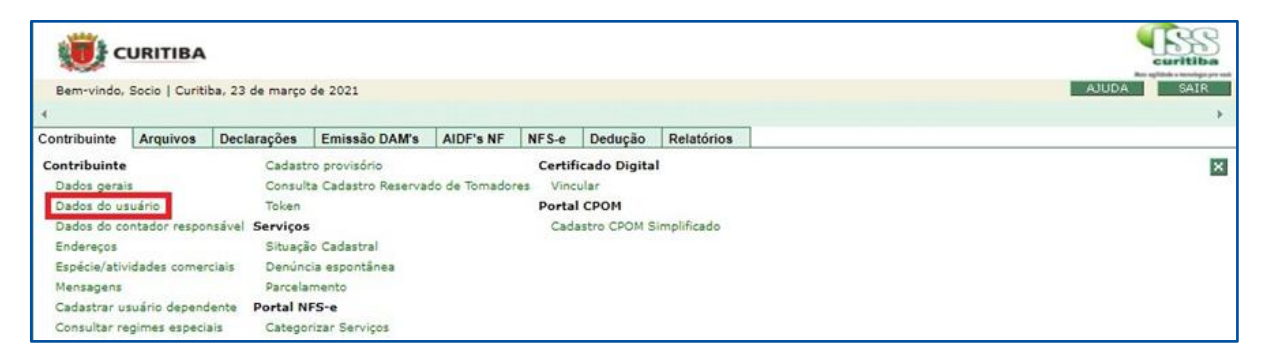

3º **Passo:** Nessa janela ficam armazenados os dados dos usuários cadastrados, para alteração clique no ícone com formato de documento.

| Ö            | URITIBA               |                 |               |           |       |         |            |   | •     | Curitiba |
|--------------|-----------------------|-----------------|---------------|-----------|-------|---------|------------|---|-------|----------|
| Bem-vindo,   | Socio   Curiti        | ba, 23 de março | de 2021       |           |       |         |            |   | AJUDA | SAIR     |
| 4            |                       | 1               |               |           |       | 1       | 1          |   |       | •        |
| CONSULTA     | Arquivos<br>DADOS III | Declarações     | Emissão DAM's | AIDF's NF | NFS-e | Dedução | Relatórios |   |       |          |
| Construction |                       | Documento       |               | Usuá      | rio   | Email   | Situação   | р |       |          |
|              |                       |                 |               |           |       |         |            |   | Ativo | 🖌 🖻      |
|              |                       |                 |               |           |       |         |            |   | Ativo |          |
|              |                       |                 |               |           |       | FECH    | AR         |   |       |          |

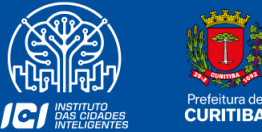

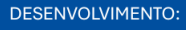

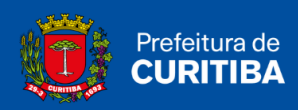

4° **Passo:** Nessa janela é possível alterar os dados do usuário, como nome completo, número de telefone, redefinição de senha e emails.

| ALTERAR DADOS DO USUÁRIO                      |                |                                       |
|-----------------------------------------------|----------------|---------------------------------------|
| Número CPF Nome                               |                | Telefone de Contato (DDD) - Número    |
| Dados para Autenticação                       |                |                                       |
| Login:                                        |                | Senha: Confirmar Senha:               |
| E-Mail:                                       | Con            | nfirmar E-Mail:                       |
| Lembrete: [                                   |                | Situação: Ativo 🗸                     |
| Enviar Nova Senha                             | ica            | A senha deve ter de 6 a 12 caracteres |
| Histórico de Alterações                       |                |                                       |
| Data do Registro Operação Realizada           | Login anterior |                                       |
| 15/10/2020 20:33:31 Alteração de Outros dados | Empresa teste  |                                       |
| 14/10/2020 15:47:28 Alteração de Outros dados | Empresa_teste  |                                       |
| 14/10/2020 10:29:09 Alteração de Senha        | Empresa_teste  |                                       |
| 14/10/2020 10:12:45 Alteração de Senha        | Empresa_teste  |                                       |

5º **Passo:** Se for necessário realizar alterações, clicar no botão "Confirmar"; caso contrário, clicar no botão "Fechar".

CONFIRMAR X FE CHAR

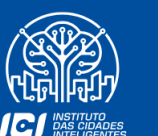

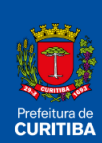

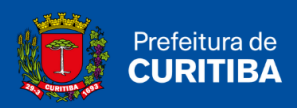

## **Dados do Contador Responsável**

Essa função permite visualizar os dados cadastrados do contador responsável e da empresa.

1º Passo: Clicar na aba "Contribuinte".

| URITIBA                                                                            |            |
|------------------------------------------------------------------------------------|------------|
| Bem-vindo, Socio   Curitiba, 23 de março de 2021                                   | AJUDA SAIR |
| <u>•</u>                                                                           | ×          |
| Contribuinte Arquivos Declarações Emissão DAM's AIDF's NF NFS-e Dedução Relatórios |            |

2º Passo: Clicar em "Dados do Contador Responsável".

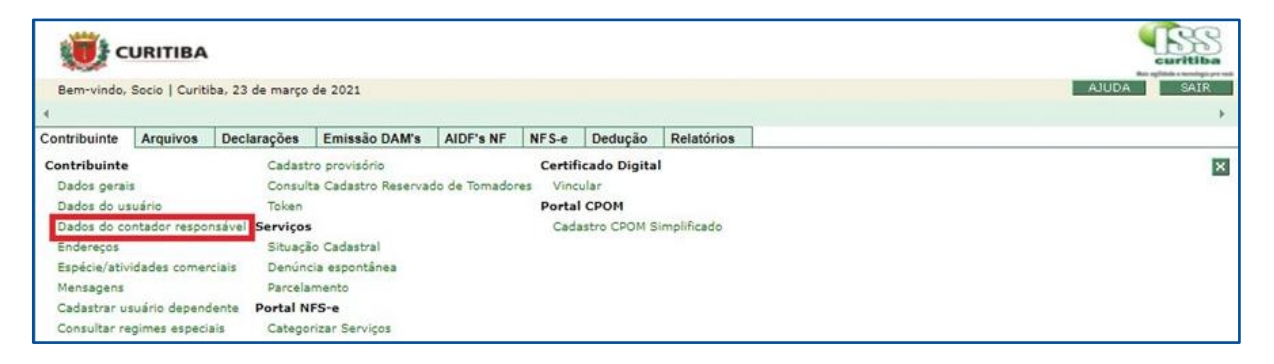

3º **Passo:** Nessa janela é possível visualizar os dados cadastrados do contador responsável.

| 🧊 c              | URITIBA        |                                                                                                    |               |           |       |         |            |           |       | <b>E</b> uritiba |
|------------------|----------------|----------------------------------------------------------------------------------------------------|---------------|-----------|-------|---------|------------|-----------|-------|------------------|
| Bem-vindo,       | Socio   Curiti | ba, 23 de março                                                                                                    | de 2021       |           |       |         |            |           | AJUDA | SAIR             |
| 4                |                |                                                                                                    |               |           |       |         |            |           |       | Þ.               |
| Contribuinte     | Arquivos       | Declarações                                                                                                    | Emissão DAM's | AIDF's NF | NFS-e | Dedução | Relatórios | ]         |       |                  |
| CONSULTA         | R CONTAD       | OR RESPONS                                                                                                    | SÁVEL         |           |       |         |            |           |       |                  |
| DADOS DA EN      | IPRESA         |                                                                                                    |               |           |       |         | 7          |           |       |                  |
| nscrição Munici  | pal            | Nome                                                                                                    |               |           |       |         |            | CNPJ      | CPF   |                  |
| DADOS DO CO      | NTADOR         | and the second second sec |               |           |       |         |            |           | -     | _                |
| Inscrição Munici | pal            | Nome                                                                                                    |               |           |       |         |            | Documento |       |                  |
|                  |                |                                                                                                    |               |           |       | FECH    | AR         | -         |       |                  |

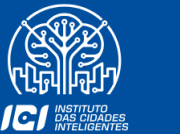

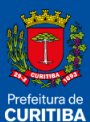

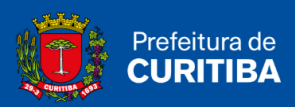

## Endereços

Essa função permite visualizar os dados do endereço cadastrado.

1º Passo: Clicar na aba "Contribuinte".

| CURITIBA                                                                           | Curitiba   |
|------------------------------------------------------------------------------------|------------|
| Bem-vindo. Socio   Curitiba, 23 de março de 2021                                   | AJUDA SAIR |
| <u>.</u>                                                                           | •          |
| Contribuinte Arquivos Declarações Emissão DAM's AIDF's NF NFS-e Dedução Relatórios |            |

2º Passo: Clicar em "Endereços".

| Bem-vindo,   | URITIBA<br>Socio   Curiti            | iba, 23 de março | AJUDA SAIR     |           |          |              |              |   |
|--------------|--------------------------------------|------------------|----------------|-----------|----------|--------------|--------------|---|
| 4            |                                      |                  | ,              |           |          |              |              |   |
| Contribuinte | Arquivos                             | Declarações      | Emissão DAM's  | AIDF's NF | NFS-e    | Dedução      | Relatórios   |   |
| Contribuinte |                                      | Cadast           | ro provisório  |           | Certif   | icado Digita | d.           | × |
| Dados gerais | Dados gerais Consulta Cadastro Reser |                  |                |           | res Vinc | ular         |              |   |
| Dados do us  | uário                                | Token            |                |           | Porta    | I CPOM       |              |   |
| Dados do co  | ntador respo                         | nsável Serviços  |                |           | Cad      | astro CPOM S | Simplificado |   |
| Endereços    |                                      | Situaçã          | o Cadastral    |           |          |              |              |   |
| Espécie/ativ | idades comer                         | rciais Denúnd    | cia espontânea |           |          |              |              |   |
| Mensagens    | Mensagens Parcelamento               |                  |                |           |          |              |              |   |
| Cadastrar us | suário depend                        | dente Portal N   | FS-e           |           |          |              |              |   |
| Consultar re | gimes especi                         | ais Catego       | rizar Serviços |           |          |              |              |   |

#### 3º **Passo:** Nessa janela é possível visualizar os dados de endereço cadastrado.

| Bam                                       |                    | tiha 23 de marco | de 2021       |           |       |         |           |         |       |             | AJUDA | SAIR |
|-------------------------------------------|--------------------|------------------|---------------|-----------|-------|---------|-----------|---------|-------|-------------|-------|------|
| <ul> <li>Contrib</li> <li>ENDE</li> </ul> | uinte Arquivos     | Declarações      | Emissão DAM's | AIDF's NF | NFS-e | Dedução | Relatório | 5       |       |             |       | ÷    |
| UF<br>PR                                  | Cidade<br>CURITIBA | Bairro           | Lo            | gradouro  |       | N       | úmero     | Unidade | Andar | Complemento | CEP   | Ð    |

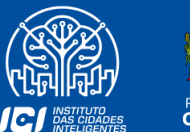

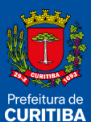

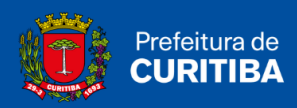

## Espécie/Atividades Comerciais

Essa função permite visualizar as atividades em que a empresa está cadastrada.

1º Passo: Clicar na aba "Contribuinte".

|   | URITIBA                   |                 |               |           |       |         |            | Curitiba<br>curitiba                  |
|---|---------------------------|-----------------|---------------|-----------|-------|---------|------------|---------------------------------------|
|   | Bem-vindo, Socio   Curiti | ba, 23 de março | de 2021       |           |       |         |            | AJUDA SAIR                            |
|   |                           |                 |               |           |       |         |            | • • • • • • • • • • • • • • • • • • • |
| C | ontribuinte Arquivos      | Declarações     | Emissão DAM's | AIDF's NF | NFS-e | Dedução | Relatórios |                                       |

2º Passo: Clicar em "Espécie/Atividades Comerciais".

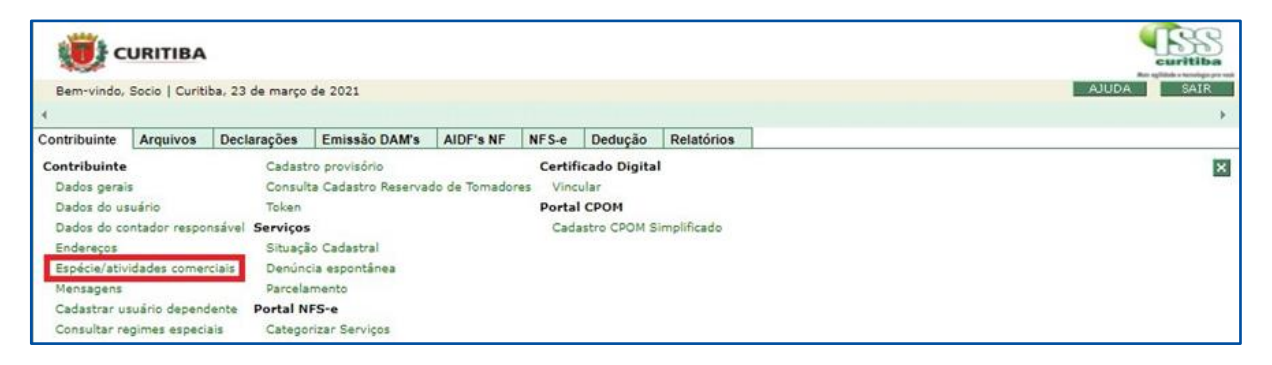

3º **Passo:** Nessa janela é possível visualizar as atividades em que a empresa está cadastrada.

|                    | IBA            |                 |           |           |       |         |            |      | Curitiba   |
|--------------------|----------------|-----------------|-----------|-----------|-------|---------|------------|------|------------|
| Bem-vindo, Socio   | Curitiba, 23 d | e março de 202: | L.        |           |       |         |            |      | AJUDA SAIR |
| 4                  |                |                 |           |           | 1     |         | In second  |      | Þ.         |
| Contribuinte Arqui | vos Decla      | rações Emis     | são DAM's | AIDF's NF | NFS-e | Dedução | Relatórios |      |            |
| ATIVIDADES COME    | RCIAIS         |                 |           |           |       |         |            |      |            |
| Serviço Principal  | Grupo          | Espécie         |           | Código    |       |         |            | Nome |            |
|                    |                |                 |           |           |       |         |            |      |            |
|                    |                |                 |           |           |       |         |            |      |            |

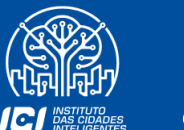

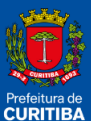

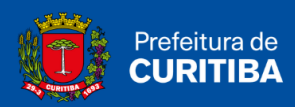

## Mensagens

Essa função permite visualizar as mensagens recebidas.

1º Passo: Clicar na aba "Contribuinte".

| URITIBA                                          |                                      | CUSTINA<br>Relativestigate |
|--------------------------------------------------|--------------------------------------|----------------------------|
| Bem-vindo, Socio   Curitiba, 23 de março de 2021 |                                      | AJUDA SAIR                 |
| 4                                                |                                      | ÷                          |
| Contribuinte Arquivos Declarações Emissão DAM    | s AIDF's NF NFS-e Dedução Relatórios |                            |
|                                                  |                                      |                            |

2º Passo: Clicar em "Mensagens".

| () c         | URITIBA       |                  |                     |              |          |              |             | Curitiba |
|--------------|---------------|------------------|---------------------|--------------|----------|--------------|-------------|----------|
| Bem-vindo,   | Socio   Curit | iba, 23 de março | AJUDA SAIR          |              |          |              |             |          |
| 4            |               | 1                | *                   |              |          |              |             |          |
| Contribuinte | Arquivos      | Declarações      | Emissão DAM's       | AIDF'S NF    | NFS-e    | Dedução      | Relatórios  |          |
| Contribuinte |               | Cadast           | ro provisório       |              | Certif   | icado Digita | 4           | ×        |
| Dados gerai  | s             | Consult          | ta Cadastro Reserva | do de Tomado | res Vinc | ular         |             | 100      |
| Dados do us  | suário        | Token            |                     |              | Porta    | I CPOM       |             |          |
| Dados do co  | ontador respo | nsável Serviços  |                     |              | Cad      | astro CPOM S | implificado |          |
| Endereços    |               | Situaçã          | lo Cadastral        |              |          |              |             |          |
| Espécie/ativ | idades come   | rciais Denúnd    | cia espontânea      |              |          |              |             |          |
| Mensagens    |               | Parcela          | mento               |              |          |              |             |          |
| Cadastrar u  | suário depend | dente Portal N   | FS-e                |              |          |              |             |          |
| Consultar re | gimes especi  | ais Catego       | rizar Serviços      |              |          |              |             |          |

3º **Passo:** Nessa janela é possível visualizar a Caixa de Entrada.

| 🕞 Caixa de Entrada de Mensagens - Google Chrome                                       | -           |         | ×    |
|---------------------------------------------------------------------------------------|-------------|---------|------|
| sscuritiba.curitiba.pr.gov.br/iss/Consultas/frmConsultaMensa                          | gem.asp     | x       |      |
| Não existem mensagens.<br>MENSAGEM                                                    |             | l       |      |
| IMPORTANTE: As mensagens já lidas serão apagadas automaticamente após 60<br>postagem. | ) dias da ( | data de |      |
|                                                                                       |             | X FE    | CHAR |

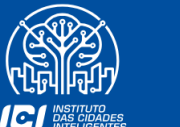

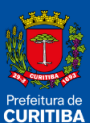

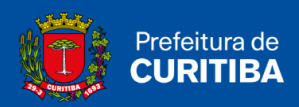

## Cadastrar Usuário Dependente

Disponível exclusivamente ao usuário titular (principal). Permite o cadastro de usuários dependentes para utilização do Sistema.

1º Passo: Clicar na aba "Contribuinte".

| URITIBA                                                                            | - SS<br>curitiba |
|------------------------------------------------------------------------------------|------------------|
| Bem-vindo, Socio   Curitiba, 23 de março de 2021                                   | AJUDA SAIR       |
| <u> </u>                                                                           | >                |
| Contribuinte Arquivos Declarações Emissão DAM's AIDF's NF NFS-e Dedução Relatórios |                  |

2º Passo: Clicar em "Cadastrar Usuário Dependente".

| Bem-vindo,   | URITIBA<br>Socio   Curiti | ba, 23 de março | de 2021             |              |          |              |             | AJUDA SAIR |
|--------------|---------------------------|-----------------|---------------------|--------------|----------|--------------|-------------|------------|
| Contribuinte | Arquivos                  | Declarações     | Emissão DAM's       | AIDF's NF    | NFS-e    | Dedução      | Relatórios  | F          |
| Contribuinte |                           | Cadast          | ro provisório       |              | Certif   | icado Digita | 1           | ×          |
| Dados gerai  | s                         | Consult         | ta Cadastro Reserva | do de Tomado | res Vinc | ular         |             | 1000       |
| Dados do us  | uário                     | Token           |                     |              | Porta    | I CPOM       |             |            |
| Dados do co  | ntador respo              | nsável Serviços | 6                   |              | Cad      | astro CPOM S | implificado |            |
| Endereços    |                           | Situaçã         | o Cadastral         |              |          |              |             |            |
| Espécie/ativ | idades comer              | ciais Denún     | cia espontânea      |              |          |              |             |            |
| Mensagens    |                           | Parcela         | mento               |              |          |              |             |            |
| Cadastrar us | suário depend             | iente Portal N  | FS-e                |              |          |              |             |            |
| Consultar re | gimes especi              | ais Catego      | rizar Serviços      |              |          |              |             |            |

3º **Passo:** Nessa janela é possível cadastrar o usuário dependente preenchendo os dados do usuário e dados do login.

| () c         | URITIBA        |                 |               |           |       |         |                  |             | <b>Euritiba</b>   |
|--------------|----------------|-----------------|---------------|-----------|-------|---------|------------------|-------------|-------------------|
| Bem-vindo,   | Socio   Curiti | ba, 23 de março | de 2021       |           |       |         |                  |             | AJUDA SAIR        |
| ч.,          |                |                 |               |           |       |         |                  |             | +                 |
| Contribuinte | Arquivos       | Declarações     | Emissão DAM's | AIDF's NF | NFS-e | Dedução | Relatórios       |             |                   |
| CADASTRO     | USUÁRIO        | DEPENDENT       | E             |           |       |         |                  |             |                   |
| DADOS USUÁ   | RIO            |                 |               |           |       |         |                  |             |                   |
| CPF          | 0              | Nome            |               |           |       |         |                  | Fone de Con | tato (DDD-Número) |
| DADOS PARA   | CONEXAO        |                 |               |           |       |         |                  |             |                   |
| Usuário:     |                |                 |               | Senha:    |       | 0       | onfirmar Senha:  |             |                   |
| E-mail:      |                | 1               |               |           |       | c       | onfirmar E-mail: |             |                   |
| Lembrete:    |                |                 |               |           |       |         |                  |             |                   |

4º **Passo:** Depois de preencher, clicar no botão "Confirmar"; caso contrário, clicar no botão "Fechar".

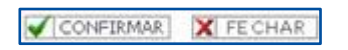

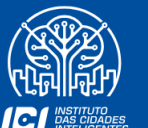

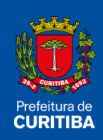

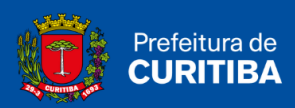

## **Consultar Regimes Especiais**

Essa função permite visualizar os regimes especiais em que a empresa é optante.

Ex.: Regime do Simples Nacional, ISS Fixo, entre outros.

1º Passo: Clicar na aba "Contribuinte".

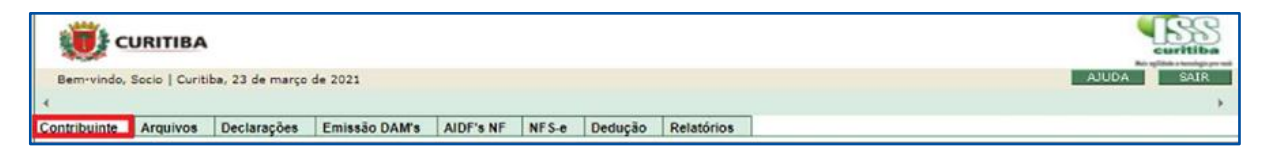

2º Passo: Clicar em "Consultar Regimes Especiais".

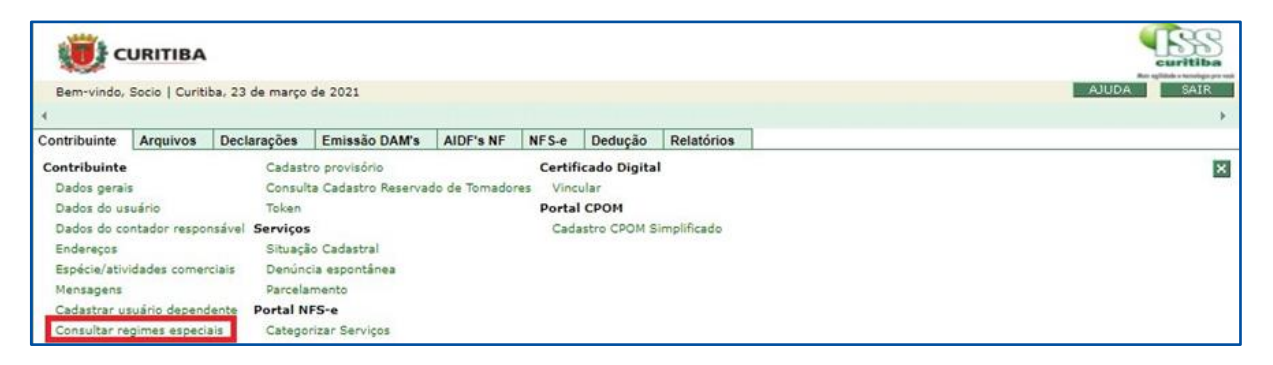

3º Passo: Nessa janela é possível visualizar os Regimes Especiais da Empresa.

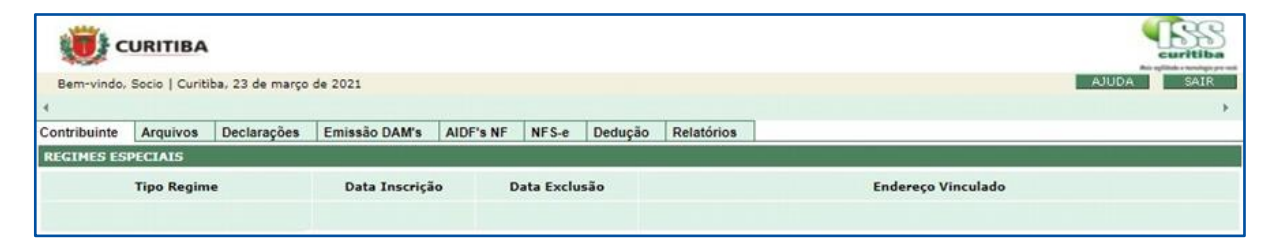

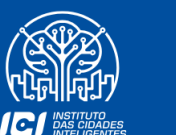

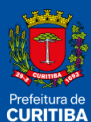

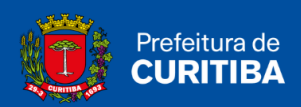

## Cadastro Provisório

Disponível para todos os usuários. Permite o registro de um cadastro provisório, que será feito quando houver a necessidade de declarar documentos emitidos ou recebidos de uma empresa, ou então, pessoa física que ainda não está cadastrada no Sistema ISS Curitiba.

1º **Passo:** Clicar na aba "Contribuinte".

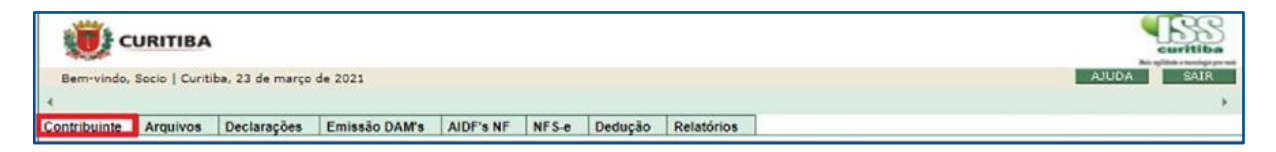

#### 2º Passo: Clicar em "Cadastro Provisório".

| Bem-vindo,   | URITIBA<br>Socio   Curiti | ba, 23 de março | de 2021             |              |          |              |              | AJUDA SAIR |
|--------------|---------------------------|-----------------|---------------------|--------------|----------|--------------|--------------|------------|
| Contribuinte | Arquivos                  | Declarações     | Emissão DAM's       | AIDF's NF    | NFS-e    | Dedução      | Relatórios   |            |
| Contribuinte |                           | Cadast          | ro provisório       |              | Certif   | icado Digita | al .         | X          |
| Dados gerai  | 5                         | Consult         | ta Cadastro Reserva | do de Tomado | res Vind | ular         |              |            |
| Dados do us  | uário                     | Token           |                     |              | Porta    | I CPOM       |              |            |
| Dados do co  | ntador respo              | nsável Serviços | 6                   |              | Cad      | astro CPOM S | Simplificado |            |
| Endereços    |                           | Situaçã         | io Cadastral        |              |          |              |              |            |
| Espécie/ativ | idades comer              | clais Denúnd    | cia espontânea      |              |          |              |              |            |
| Mensagens    |                           | Parcela         | mento               |              |          |              |              |            |
| Cadastrar us | suário depend             | ente Portal N   | FS-e                |              |          |              |              |            |
| Consultar re | gimes especi              | ais Catego      | rizar Serviços      |              |          |              |              |            |

#### 3º Passo: Informar "CNPJ" e "CPF" e clicar no botão "Pesquisar".

| URITIBA                  |      | Curitiba<br>Register versioner versioner |
|--------------------------|------|------------------------------------------|
| NOVO CADASTRO PROVISÓRIO |      |                                          |
| CNPJ:                    | CPF: | PESQUISAR X FE CHAR                      |
|                          |      |                                          |

4º **Passo:** Depois de pesquisar, selecionar o cadastro e clicar no botão "Confirmar"; caso contrário, clicar no botão "Fechar".

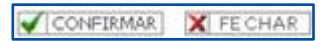

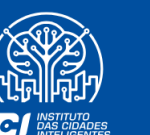

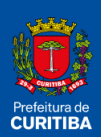

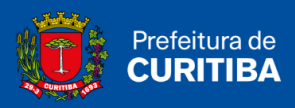

### Consulta Cadastro Reservado de Tomadores

Função que permite a visualização do Cadastro Reservado de Tomadores.

1º Passo: Clicar na aba "Contribuinte".

| URITIBA                                                                            | curitiba   |
|------------------------------------------------------------------------------------|------------|
| Bem-vindo, Socio   Curitiba, 23 de março de 2021                                   | AJUDA SAIR |
| 4                                                                                  | •          |
| Contribuinte Arquivos Declarações Emissão DAM's AIDF's NF NFS-e Dedução Relatórios |            |

2º Passo: Clicar em "Consulta Cadastro Reservado de Tomadores".

| () c         | URITIBA        | -               |                    |              |          |              |             | Curitiba   |
|--------------|----------------|-----------------|--------------------|--------------|----------|--------------|-------------|------------|
| Bem-vindo,   | Socio   Curiti | ba, 23 de março | de 2021            |              |          |              |             | AJUDA SAIR |
| <            |                |                 |                    |              |          |              |             | *          |
| Contribuinte | Arquivos       | Declarações     | Emissão DAM's      | AIDF's NF    | NFS-e    | Dedução      | Relatórios  |            |
| Contribuinte |                | Cadast          | o provisório       |              | Certif   | icado Digita | 1           | ×          |
| Dados gerai  | 5              | Consult         | a Cadastro Reserva | do de Tomado | res Vinc | ular         |             | 1774       |
| Dados do us  | suário         | Token           |                    |              | Porta    | СРОМ         |             |            |
| Dados do co  | ontador respon | nsável Serviços |                    |              | Cad      | astro CPOM S | implificado |            |
| Endereços    |                | Situaçã         | o Cadastral        |              |          |              |             |            |
| Espécie/ativ | idades comer   | ciais Denúnd    | ia espontânea      |              |          |              |             |            |
| Mensagens    |                | Parcela         | mento              |              |          |              |             |            |
| Cadastrar u  | suário depend  | ente Portal N   | FS-e               |              |          |              |             |            |
| Consultar re | gimes especi   | ais Catego      | rizar Serviços     |              |          |              |             |            |

3º Passo: Nessa janela é possível visualizar o Cadastro Reservado de Tomadores.

|                                          | <b>()</b>    | URITIBA        | )               |               |           |       |         |            | CISS CONTRIBUTION |      |   |
|------------------------------------------|--------------|----------------|-----------------|---------------|-----------|-------|---------|------------|-------------------|------|---|
|                                          | Bern-vindo,  | Socio   Curiti | ba, 23 de março | de 2021       |           |       |         |            | AJUDA             | SAIR |   |
| CONSULTA CADASTRO DESERVADO DE TOMADORES | Contribuinte | Arquivos       | Declarações     | Emissão DAM's | AIDF's NF | NFS-e | Dedução | Relatórios | _                 | _    | 1 |
| Nome                                     |              |                | Docu            | imento        |           |       |         | Email      |                   |      | 1 |
|                                          |              |                |                 |               |           |       |         |            | Ð                 | ×    |   |

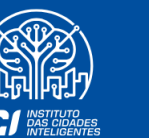

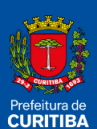

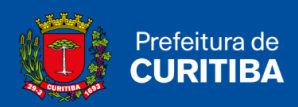

## Token

Essa função permite criar um Token para utilização do Web Service - ISS Obras.

1º Passo: Clicar na aba "Contribuinte".

| CURITIBA                                                                            | curitiba   |
|-------------------------------------------------------------------------------------|------------|
| Bem-vindo, Socio   Curitiba, 23 de março de 2021                                    | AJUDA SAIR |
| 4                                                                                   | •          |
| Contribuinte Arquivos Declarações Emissão DAM's AIDF's NF NF S-e Dedução Relatórios |            |

2º Passo: Clicar em "Token".

| Bem-vindo,                             | Socio   Curiti | ba, 24 de março                    | de 2021                                 |                            |                 |                                |             | curitiba<br>An spilate transfer per<br>AJUDA SAIR |
|----------------------------------------|----------------|------------------------------------|-----------------------------------------|----------------------------|-----------------|--------------------------------|-------------|---------------------------------------------------|
| ∢<br>Contribuinte                      | Arquivos       | Declarações                        | Emissão DAM's                           | AIDF's NF                  | NFS-e           | Dedução                        | Relatórios  | ,                                                 |
| Contribuinte<br>Dados gerai            | s              | Cadasti<br>Consult                 | ro provisório<br>ta Cadastro Reserva    | do <mark>de T</mark> omado | Certifores Vinc | icado Digita<br>ular<br>L CROM | 4           | ×                                                 |
| Dados do co                            | ontador respo  | nsável Serviços                    |                                         |                            | Cad             | astro CPOM S                   | implificado |                                                   |
| Endereços<br>Espécie/ativ<br>Mensagens | idades comer   | Situaçã<br>ciais Denúno<br>Parcela | io Cadastral<br>tia espontânea<br>mento |                            |                 |                                |             |                                                   |
| Cadastrar u                            | suário depend  | dente Portal N                     | FS-e                                    |                            |                 |                                |             |                                                   |

#### 3º Passo: Clicar no botão "Solicitar Token".

|           | Bem-vindo,        | Socio   Curiti | ba, 24 de março | de 2021       |           |        |            |            |    |                  | AJUDA     | curiti   | R       |
|-----------|-------------------|----------------|-----------------|---------------|-----------|--------|------------|------------|----|------------------|-----------|----------|---------|
| c         | f<br>Contribuinte | Arquivos       | Declarações     | Emissão DAM's | AIDF's NF | NF S-e | Dedução    | Relatórios | 1  |                  |           |          | •       |
| Tokens de | e Usuário         |                |                 |               |           |        |            |            |    |                  |           |          |         |
|           |                   |                |                 |               |           |        |            |            |    |                  |           |          |         |
| 10        | ✓ resultade       | os por pági    | na              |               |           |        |            |            |    |                  | Pesquisar |          |         |
| Token     |                   | Nível de A     | cesso           | Situ          | ıação     |        | Dt. Emissă | Þ          | 11 | Dt. Cancelamento |           |          |         |
|           |                   |                |                 |               |           | Nenhu  | m registro | encontrado |    |                  |           |          |         |
|           |                   |                |                 |               |           |        |            |            |    |                  |           | Anterior | Próximo |
|           |                   |                |                 |               |           |        |            |            |    |                  |           |          |         |

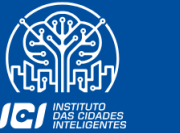

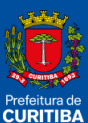

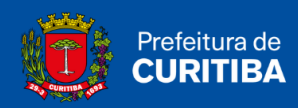

4º Passo: Clicar no botão "Confirmar".

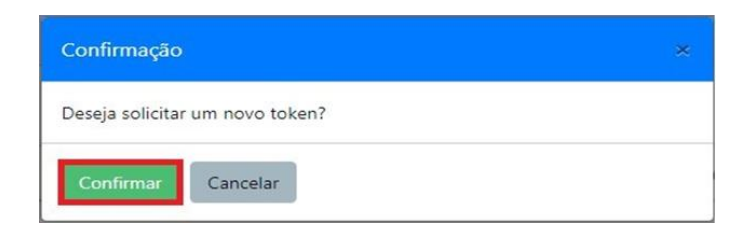

5° **Passo:** Token criado com sucesso. Na "Lupa" é possível consultar detalhes d Token, e na "Lixeira" permite que o Token seja excluído.

| CI 🚺              | JRITIBA         |                 |               |             |       |          |            |              |    |                  | -        | ESS:      |
|-------------------|-----------------|-----------------|---------------|-------------|-------|----------|------------|--------------|----|------------------|----------|-----------|
| Bem-vindo, S      | Socio   Curitil | ba, 24 de março | de 2021       |             |       |          |            |              |    |                  | AJUDA    | SAIR      |
| Contribuinte      | Arquivos        | Declarações     | Emissão DAM's | AIDF's NF   | NFS-e | Dedução  | Relatórios |              | _  |                  |          |           |
| Tokens de Usuário | os por pági     | na              |               |             |       |          |            |              |    | Pesqu            | isar     |           |
| Token             |                 |                 | Niv           | vel de Aces | so    | Situação | Dt. E      | missão       | 11 | Dt. Cancelamento | ţ1       |           |
| 47F072A9B7D44D7   | 29178E94F       | C8C8564C        | No            | rmal        |       | Ativo    | 24/03      | 3/2021 14:58 |    |                  |          | Q 🗑       |
|                   | de 1 regisi     | tros            |               |             |       |          |            |              |    |                  | Anterior | 1 Próximo |

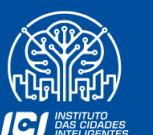

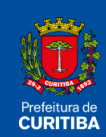

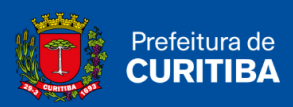

## Situação Cadastral

Essa função permite a visualização dos débitos da empresa.

1º Passo: Clicar na aba "Contribuinte".

| URITIBA                                                                             |            |
|-------------------------------------------------------------------------------------|------------|
| Bem-vindo, Socio   Curitiba, 23 de março de 2021                                    | AJUDA SAIR |
| 4                                                                                   | •          |
| Contribuinte Arquivos Declarações Emissão DAM's AIDF's NF NF S-e Dedução Relatórios |            |

2º Passo: Clicar em "Situação Cadastral".

| CU 📢                         | RITIBA         |                 |                                      |                           |                |                        |              | Curitiba<br>Curitiba |
|------------------------------|----------------|-----------------|--------------------------------------|---------------------------|----------------|------------------------|--------------|----------------------|
| Bem-vindo, So                | ocio   Curitil | oa, 24 de março | de 2021                              |                           |                |                        |              | AJUDA SAIR           |
| 4<br>Contribuinte            | Arquivos       | Declarações     | Emissão DAM's                        | AIDF's NF                 | NFS-e          | Dedução                | Relatórios   |                      |
| Contribuinte<br>Dados gerais |                | Cadastr         | ro provisório<br>ta Cadastro Reserva | do <mark>de</mark> Tomado | Certinores Vin | ficado Digita<br>cular | d.           | ×                    |
| Dados do usuá                | ário           | Token           |                                      |                           | Porta          | I CPOM                 |              |                      |
| Dados do cont                | tador respon   | savel Servicos  |                                      |                           | Cad            | astro CPOM S           | Simplificado |                      |
| Endereços                    |                | Situaçã         | io Cadastral                         |                           |                |                        |              |                      |
| Espécie/ativida              | ades comer     | ciais Denúnc    | ia espontânea                        |                           |                |                        |              |                      |
| Mensagens                    |                | Parcela         | mento                                |                           |                |                        |              |                      |
| Cadastrar usu                | ário depend    | ente Portal N   | FS-e                                 |                           |                |                        |              |                      |
|                              | mes especia    | is Catego       | rizar Servicos                       |                           |                |                        |              |                      |

3º **Passo:** Verificação dos débitos pendentes na Situação Cadastral da empresa.

|                                               | ă.                                              | SECRETARIA MUNIC<br>Situação            | cipal de Curitiba<br>CIPAL DE FINANÇAS<br>Cadastral |                |                |
|-----------------------------------------------|-------------------------------------------------|-----------------------------------------|-----------------------------------------------------|----------------|----------------|
|                                               |                                                 | SITUAÇÃO CADAS                          | TPAL Nº                                             | EMISEÃO ONLINE | E 155 CURITIEA |
| FINALI                                        | DADE: DEMON                                     | ISTRATIVO DE CADAS<br>US EM: 24/03/2021 | TRO - ISS CURITIBA                                  | 8              |                |
| Inscrição Mome/Raz<br>Localizaçã<br>Ramo Prin | Municipal<br>36 Social:<br>Incipal              | CPF/CNPJ:                               | (L)                                                 |                | Principa       |
| Inicio Ativi                                  | dades:01/11/2019                                | Encerramento:                           | Inicio IS Auto:01/11/2019                           | Fim IS Auto:   |                |
| Alvará Nº:<br>Processo:                       |                                                 | Expedido em: 02/09/2020                 | Válido até:                                         | AIDF: Eletrón  | ica            |
| Enquadr                                       | amento de Regime                                | Especial:<br>18/02/2021                 |                                                     |                |                |
|                                               |                                                 | Ocorrência(s) Gru                       | upo 2 (Comércio)                                    |                |                |
| Débito(s<br>Parcelam<br>IMPOST                | s) Origem<br>lento normal/Cam<br>O SOBRE SERVIO | e ISS<br>COS DE QUALQUER NATU           | REZA (AUTO)                                         |                |                |
| Ano<br>2019                                   | Informações d<br>Meses: 11 12<br>Comprovar pa   | ta(s) Ocorrência(s)<br>Igamento         |                                                     |                |                |
| 2020                                          | Meses: 01 02<br>Comprovar pa                    | 03 04 05 06 07 08 10 11 12<br>gamento   |                                                     |                |                |
| 2021                                          | Meses: 01 02<br>Comprovar pa                    | igamento                                |                                                     |                |                |
|                                               |                                                 | Fim das Ocorrência/s                    | ) Grupo 2 (Comércio                                 | 1              |                |

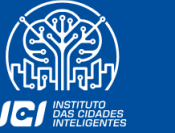

CURITIBA

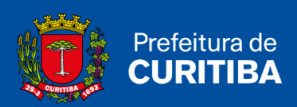

## **Categorizar Serviços**

Função que permite categorizar os serviços da empresa de acordo com a(s) atividade (s) incluída (s) no Alvará.

1º Passo: Clicar na aba "Contribuinte".

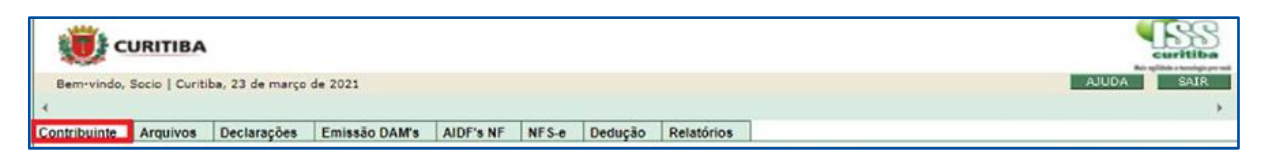

#### 2º Passo: Clicar em "Categorizar Serviços".

| () c         | URITIBA       |                      |                     |              |         |               |                           | curitiba   |
|--------------|---------------|----------------------|---------------------|--------------|---------|---------------|---------------------------|------------|
| Bem-vindo,   | Socio   Curit | iba, 24 de março     | de 2021             |              |         |               |                           | AJUDA SAIR |
| 4            | 1             | 1                    | 1                   | -            | 1       | 1             | List in the second second | •          |
| Contribuinte | Arquivos      | Declarações          | Emissão DAM's       | AIDF's NF    | NFS-e   | Dedução       | Relatórios                | <br>       |
| Contribuinte |               | Cadast               | ro provisório       |              | Certif  | ficado Digita | al                        | ×          |
| Dados gerai  | 9             | Consul               | ta Cadastro Reserva | do de Tomado | res Vin | cular         |                           |            |
| Dados do us  | uário         | Token                |                     |              | Porta   | I CPOM        |                           |            |
| Dados do co  | ntador respo  | nsavel Serviços      |                     |              | Cad     | astro CPOM    | Simplificado              |            |
| Endereços    |               | Situaçã              | io Cadastral        |              |         |               |                           |            |
| Espécie/ativ | idades come   | rciais Denún         | cia espontânea      |              |         |               |                           |            |
| Mensagens    |               | Parcela              | imento              |              |         |               |                           |            |
| Cadastrar us | suário depen  | dente Portal N       | FS-e                |              |         |               |                           |            |
| Consultar re | gimes especi  | iais Catego          | rizar Serviços      |              |         |               |                           |            |
|              |               | Gran construction of |                     |              |         |               |                           |            |
|              |               |                      |                     |              |         |               |                           |            |
|              |               |                      |                     |              |         |               |                           |            |

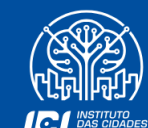

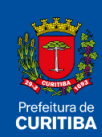

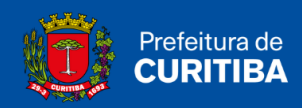

3º Passo: Informar a "Descrição", em seguida escolha as atividades.

| Contribuinte | Arquivos Declarações Emissão DAM         | 5 A  | DF's NF      | NFS-e Dedução Relatórios               |     |         |                                  |
|--------------|------------------------------------------|------|--------------|----------------------------------------|-----|---------|----------------------------------|
| RVIÇO EMPRES | •                                        |      | 42140-304010 | or a second contract of the second     |     |         |                                  |
|              |                                          |      |              |                                        |     |         |                                  |
|              |                                          |      |              |                                        | _   |         |                                  |
| 8            |                                          |      | R            |                                        |     |         |                                  |
| 0            | Ativ.Juridicas, Técnicas, Consultorias e | 0    | 100          | Impressão. Reprodução e Gravações      | 0   |         | Segurança, Vigilância, Limpeza e |
| Publicidade  |                                          |      |              |                                        | Con | ervação |                                  |
|              |                                          | -    |              |                                        |     | 2       |                                  |
|              | Atividades Financeiras e Seguros         | U    |              | Manutenção, Reparação e Inst.de        | 0   |         | Tecnologia                       |
|              |                                          | Máq  | uinas e Eq   | ulpamentos                             |     |         |                                  |
|              | Attridudes facebilides                   | n    |              | Colore Devices                         | n   | 2       | Terrente Armanan - Coulos        |
|              | Normalities services and                 |      |              | conce service                          |     |         | ranaporas, Annacesegen e correce |
| R            |                                          |      | R            |                                        |     | 2       |                                  |
| 0            | Comunicação e Intermediação              |      |              | Recrutamento. Seleção e Loc.de Mão-de- | 0   |         | Turismo e Hospedagem             |
|              |                                          | obra |              |                                        |     |         |                                  |
| 2            |                                          | ~    |              |                                        |     | 2       |                                  |
| 0            | Educação, Cultura, Esporte e Lazer       | 0    |              | Saúde Humana, Veterinária e Serviços   | 0   |         | Veículos e Motocicletas          |
|              |                                          | Soci | -            |                                        |     |         |                                  |

4º Passo: Clicar no botão "Confirmar".

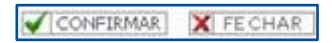

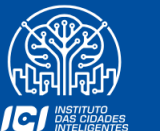

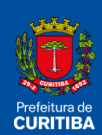

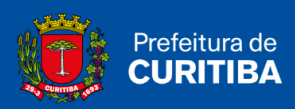

## **Cadastro CPOM Simplificado**

Destinado ao Cadastro de Prestadores de Outros Municípios (CPOM). Poderão utilizar este cadastro tomadores cujas atividades desenvolvidas sejam as de:

- Operadoras de planos privados de assistência à saúde;
- Seguradoras de planos privados de assistência à saúde;
- Sociedades seguradoras;
- Sociedades de capitalização;
- Agências de viagens;
- Agências de viagens e turismo;
- Empresas de aviação.

#### 1º Passo: Clicar na aba "Contribuinte".

| URITIBA                                                                             | Curitiba   |
|-------------------------------------------------------------------------------------|------------|
| Bem-vindo, Socio   Curitiba, 23 de março de 2021                                    | AJUDA SAIR |
| 4                                                                                   | •          |
| Contribuinte Arquivos Declarações Emissão DAM's AIDF's NF NF S-e Dedução Relatórios |            |

#### 2º Passo: Clicar em "Cadastro CPOM Simplificado".

| CUR                                                                              | ITIBA                                            |                                                               |                                                     |              |                              |                                                    |              | Curritiba<br>Surritiba |
|----------------------------------------------------------------------------------|--------------------------------------------------|---------------------------------------------------------------|-----------------------------------------------------|--------------|------------------------------|----------------------------------------------------|--------------|------------------------|
| Bem-vindo, Soci                                                                  | io   Curitiba,                                   | 24 de março                                                   |                                                     | AUUDA SAIR   |                              |                                                    |              |                        |
| Contribuinte Ar                                                                  | rquivos D                                        | eclarações                                                    | Emissão DAM's                                       | AIDF's NF    | NFS-e                        | Dedução                                            | Relatórios   |                        |
| Contribuinte<br>Dados gerais<br>Dados do usuárii<br>Dados do contad<br>Endereços | io<br>dor responsáv                              | Cadastr<br>Consult<br>Token<br>vel <b>Serviços</b><br>Situaçã | ro provisório<br>la Cadastro Reserva<br>o Cadastral | do de Tomado | Certif<br>ones Vind<br>Porta | ficado Digita<br>cular<br>II CPOM<br>lastro CPOM 1 | Simplificado |                        |
| Espécie/atividad<br>Mensagens<br>Cadastrar usuári<br>Consultar regimi            | des comerciais<br>rio dependent<br>res especiais | s Denúnc<br>Parcela<br>e Portal NI<br>Categor                 | ia espontânea<br>mento<br>FS-e<br>rizar Serviços    |              |                              |                                                    |              |                        |

3º Passo: Clicar no botão "Novo".

|                                                  | Bem-vindo,   | URITIBA<br>Socio   Curit | iba, 24 de março  | de 2021       |           |       |         |            |               |             |           |  |
|--------------------------------------------------|--------------|--------------------------|-------------------|---------------|-----------|-------|---------|------------|---------------|-------------|-----------|--|
|                                                  | Contribuinte | Arquivos                 | Declarações       | Emissão DAM's | AIDF's NF | NFS-e | Dedução | Relatórios |               |             |           |  |
| CADASTRO CPOM                                    | SIMPLIFICAD  | ю                        |                   |               |           |       |         |            |               |             |           |  |
| Periodo     O Detalhe     Data Cadastro Inicial: |              | Dat                      | a Cadastro Final: |               |           |       |         |            | [& PESQUISAR] | [ IMPRIMIR] | C[LIMPAR] |  |
|                                                  |              |                          |                   |               |           |       |         | FECHAR     |               |             |           |  |

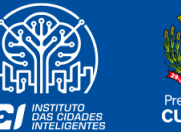

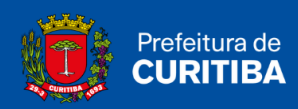

#### 4° **Passo:** Inserir todas as informações solicitadas nesta aba.

| Novo Cadastro CPOM Simplificado        |   |   | × |
|----------------------------------------|---|---|---|
| Razão Social:                          |   | * | * |
| CNPJ:                                  | * |   |   |
| Nome Responsável pela Pessoa Jurídica: |   | * |   |
| CPF Responsável pela Pessoa Jurídica:  | * |   |   |

#### 5° **Passo:** Inserir todas as informações solicitadas nesta aba.

| Endereço        |                           |
|-----------------|---------------------------|
| Logradouro:     | *                         |
| Número:         |                           |
| Complemento:    |                           |
| Bairro:         | *                         |
| UF:             | Selecione 💙 *             |
| Cidade:         | *                         |
| CEP:            |                           |
|                 |                           |
| (*) Campos de p | reenchimento obrigatório. |

6º Passo: Clicar no botão "Incluir Atividade".

| ATIVIDADES COMERCIAIS |                      |                    |
|-----------------------|----------------------|--------------------|
|                       |                      |                    |
|                       |                      | DINCLUIR ATIVIDADE |
|                       | CONFIRMAR   X FECHAR |                    |

7º Passo: Informar "Grupo (Item)", "Espécie (Subitem)" e então clique em "Pesquisar".

| Selecionar Atividade |                | x                                      |
|----------------------|----------------|----------------------------------------|
| SELEÇÃO ATIVIDAD     | DES COMERCIAIS |                                        |
|                      |                | Indique o ramo de atividade            |
|                      |                | Prestação de Serviço                   |
|                      | In             | orme um parâmetro de pesquisa          |
| Grupo (Item)         | Selecione>     | ×                                      |
| Espécie (Subitem)    | Selecione>     | v                                      |
| Nome da Atividade    |                | * Informe parte do nome para pesquisa. |
| Código CNAE          |                | * Informe apenas números e letras.     |
|                      |                | FECHAR                                 |

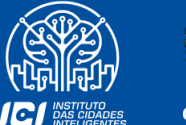

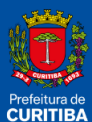

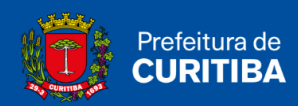

8° **Passo:** Selecione o item de acordo com a atividade que está cadastrada no CNPJ da empresa e, por fim, clique em "Confirmar".

| RESULTADO DA PESQUISA |       |         |                  |                                                                        |  |  |
|-----------------------|-------|---------|------------------|------------------------------------------------------------------------|--|--|
| Selecionar            | Grupo | Espécie | Código           | Nome                                                                   |  |  |
|                       | 02    | 01      | M.72.1.0-0/00-00 | Pesquisa e desenvolvimento experimental em ciências físicas e naturais |  |  |
|                       | 02    | 01      | M.72.2.0-7/00-00 | Pesquisa e desenvolvimento experimental em ciências sociais e humanas  |  |  |
|                       |       |         |                  | CONFIRMAR FECHAR                                                       |  |  |

9° Passo: Clicar em "Confirmar".

| ATIVIDADES COMERCIAIS |         |                  |                                                                        |                   |  |
|-----------------------|---------|------------------|------------------------------------------------------------------------|-------------------|--|
| Grupo                 | Espécie | Código           | Nome                                                                   |                   |  |
| 02                    | 01      | M.72.1.0-0/00-00 | Pesquisa e desenvolvimento experimental em ciências físicas e naturais | ×                 |  |
|                       |         |                  |                                                                        | INCLUIR ATIVIDADE |  |
| 1                     |         |                  |                                                                        |                   |  |

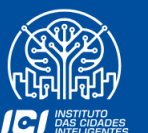

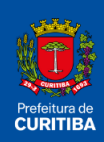